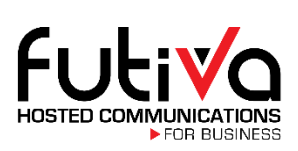

## Hosted Fax Quick Start Guide

## Logging In:

- 1. Log in to the Customer Administration Portal by navigating to access.futiva.biz
- 2. Your login credentials are:

Username:

Password:

3. Locate the **Other Services** tab at the top of the page and click.

Dashboard Services Other Services

## **Overview:**

4. The Hosted Fax widget allows you to view sent and received faxes, date and time of the fax,

status, and also perform actions:

| Hoste                                              | d Fax    |                                      |                                      |                         |             |           | 8 Q ? Z                                 |  |  |
|----------------------------------------------------|----------|--------------------------------------|--------------------------------------|-------------------------|-------------|-----------|-----------------------------------------|--|--|
| MY HOSTED FAX CONFIGURATION                        |          |                                      |                                      |                         |             |           |                                         |  |  |
| Hosted Fax: 🖉 Futiva Hosted Fax Shared : (618) 57+ |          |                                      |                                      |                         |             |           |                                         |  |  |
|                                                    | ÷        | Details 🗢                            | User 🗢                               | Date 🇢                  | Size        | Status    | Actions                                 |  |  |
|                                                    | 1        | ▲ Matt Johnston<br>+1 (618) 736-2616 | ▲ Matt Johnston<br>+1 (618) 579-1037 | Oct. 28 2015, 14:46 CDT | % 331.21 KB | Delivered | • 🖻 🖂 🖻                                 |  |  |
|                                                    | <b>↑</b> | <b>▲ Test</b><br>+1 (618) 736-2616   | ▲ Matt Johnston<br>+1 (618) 579-1037 | Oct. 28 2015, 14:32 CDT | % 516.32 KB | Delivered | I I I I I I I I I I I I I I I I I I I   |  |  |
|                                                    | ¥        | +1 (618) 997-0519                    | ▲ Matt Johnston<br>+1 (618) 579-1037 | Sep. 29 2015, 16:54 CDT | % 44.38 KB  | Received  | ۵ 🖂                                     |  |  |
|                                                    | ¥        | +1 (618) 997-0519                    | ▲ Matt Johnston<br>+1 (618) 579-1037 | Sep. 29 2015, 13:52 CDT | % 44.28 KB  | Received  | الله الله الله الله الله الله الله الله |  |  |
|                                                    | 4        | +1 (618) 579-1037                    | ▲ Matt Johnston<br>+1 (618) 579-1037 | Sep. 29 2015, 11:20 CDT | % 101.23 KB | Received  | <ul> <li></li></ul>                     |  |  |
| Durlly A                                           |          |                                      | • • • • • •                          |                         |             |           |                                         |  |  |
| suik Actions 🔨                                     |          |                                      |                                      |                         |             |           |                                         |  |  |

View the sent/received fax content
 Resend the fax
 Email the fax to a specific address

Delete the fax

Sending a Fax:

- 1. Locate the Send Fax button and click
- 2. Enter the recipient name, fax number, and subject. Then either attach a PDF file to send or

select text input to send a quick message.

| Sender Details         Sender Name       Sender Fax Number *         Matt Johnston                                                                                                    | Send a Fax                         |                                   | ×                 |  |
|----------------------------------------------------------------------------------------------------|------------------------------------|-----------------------------------|-------------------|--|
| Sender Details         Sender Name       Sender Fax Number*         Matt Johnston                                                                                                    |                                    |                                   |                   |  |
| Sender Name       Sender Fax Number*         Matt Johnston                                                                                                    | Sender Details                     |                                   |                   |  |
| Matt Johnston                                                                                                    | Sender Name                        | Sender Fax Number *               |                   |  |
| Recipient(s) Detail         Recipient Name       Recipient Fax Number *         Joe Smith       (618) 736-2616         Subject         New Marketing Report         Fax Type *            • Attachment • Text Input | Matt Johnston                      | In Futiva Hosted Fax Shared : (6▼ |                   |  |
| Recipient Name       Recipient Fax Number *         Joe Smith       (618) 736-2616         Subject         New Marketing Report         Fax Type *            Attachment          Text Input                        | Recipient(s) Detail                |                                   |                   |  |
| Joe Smith (618) 736-2616                                                                                                    | Recipient Name                     | Recipient Fax Number *            |                   |  |
| Subject New Marketing Report Fax Type *  Attachment 	Text Input                                                                                                    | Joe Smith                          | (618) 736-2616                    | <b>m</b> +        |  |
| New Marketing Report Fax Type *  Attachment  Text Input                                                                                                    | Subject                            |                                   |                   |  |
| Fax Type *                                                                                                    | New Marketing Report               |                                   |                   |  |
| Attachment O Text Input                                                                                                    | Fax Type *                         |                                   |                   |  |
| - · · · · · · · · · · · · · · · · · · ·                                                                                                    | Attachment                         | t                                 |                   |  |
| Attachment(s) Max file size : 20 MB ( attachment(s) size : 0 byte) + Attach New F                                                                                                    | Attachment(s) Max file size : 20 N | IB ( attachment(s) size : 0 byte) | + Attach New File |  |
| File Name Action                                                                                                    | File Name                          |                                   | Action            |  |
|                                                                                                    |                                    |                                   |                   |  |

3. Locate the Send Fax button and click